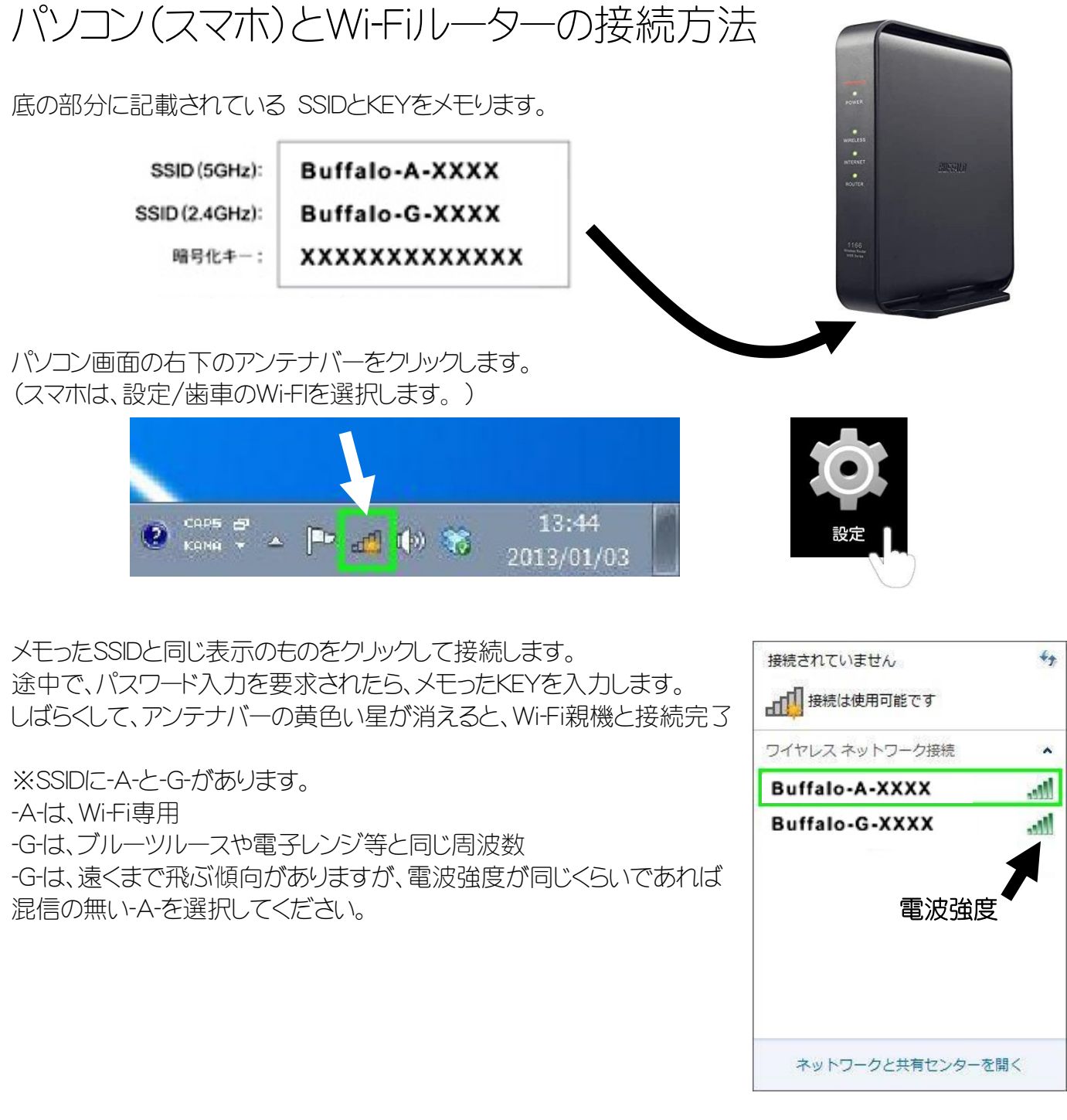

パソコンにLANの口があれば、LANケーブルで接続される事をお勧めします。

(Wi-Fi親機背面LAN1~3)

Wi-Fiの電波(信号)は、セキュリティー信号も送付されていて、LAN接続に比べてスピードが1/2~1/3程度 遅くなります。

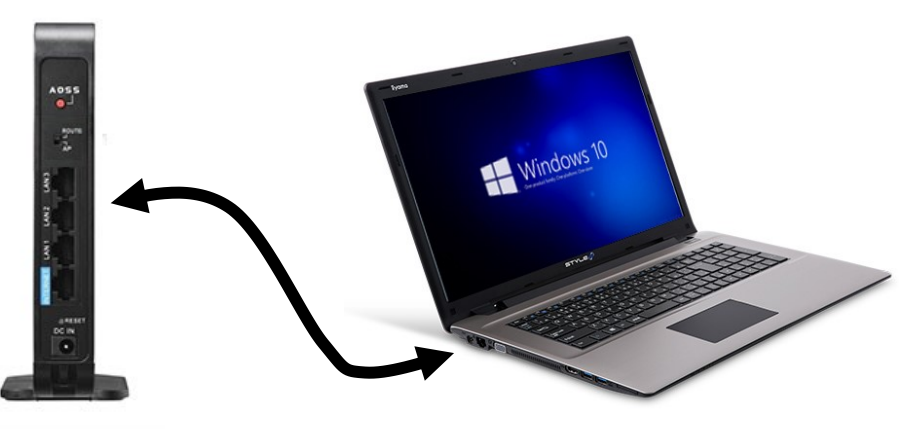

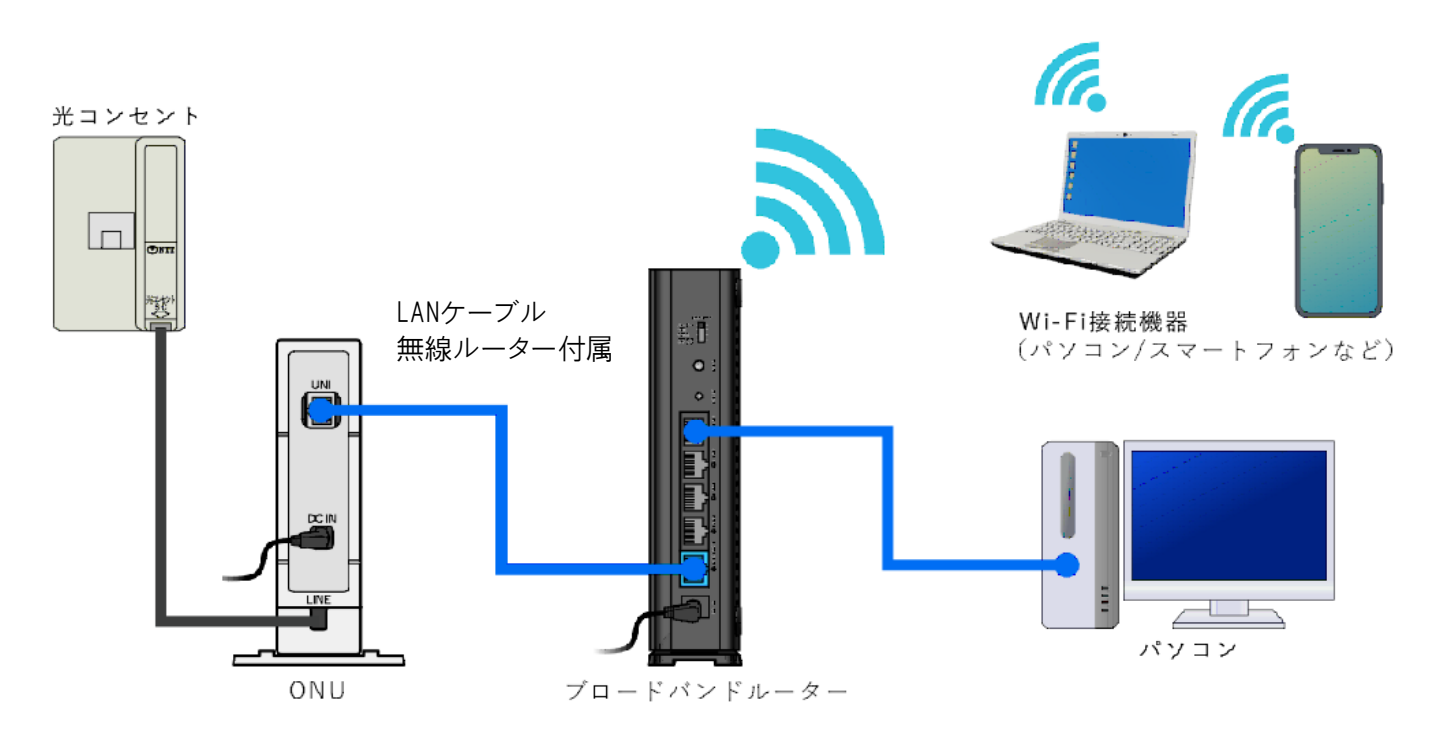

onuとwi-Fi無線ルーターを接続して、30分余りお待ちください。 起動当初は、一部のホームページ閲覧が不可です。 徐々に、色々なホームページの閲覧が可能となります。

Wi-Fiの電波は、G(2.4GHz帯)とA(5GHz帯)の2つ出ています。

| 周波数帯  | G 2.4GHz帯                                                                 | A 5GHz帯                            |
|-------|---------------------------------------------------------------------------|------------------------------------|
| メリット  | 5GHzよりも電波が遠くまで届く                                                          | 他の無線との干渉が少ないため、通信が安定して             |
|       |                                                                           | 13                                 |
| デメリット | 同じ周波数帯の機器(Wi-Fiルーター、電子レンジ、Bluetooth、電話機など)が多く存在するため、電波干渉しやすく、通信が不安定になりやすい | 壁や天井などの障害物に弱い<br>通信距離が長くなると電波が弱くなる |

G(2.4GHz帯)とA(5GHz帯)の電波の信号強度が同じだったら、Aを選択されると良いでしょう。(別紙の通り)

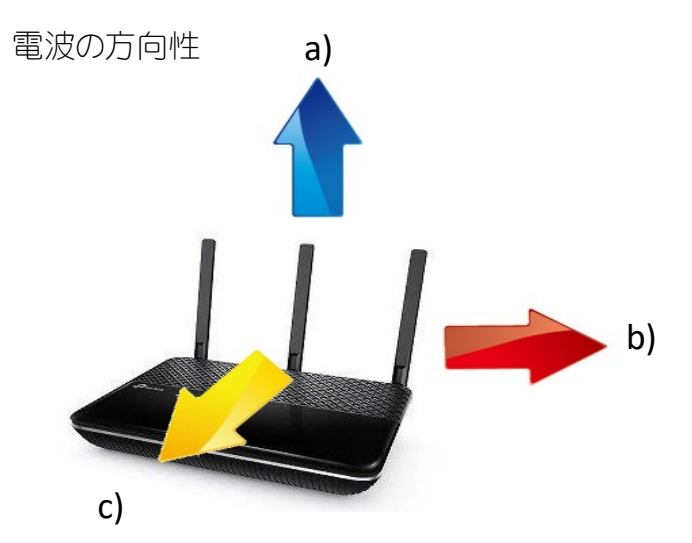

- a) 上(青)方向は、アンテナが点に見えるため 信号強度は弱い
- b) 横(赤)方向は、アンテナが1本に見えるため、信号強度はそれなり
- c) 正面(黄)は、アンテナが3本に見え信号強度は他方向に比べて強力

Wi-Fiの設置位置とパソコンなどの端末の位置を考えて、アンテナを稼働されると良いでしょう。 ※電波の電力は、電波法に基づいていますので、全てのWi-Fi装置は一律です。 ※部中の5Gは電波の周波数であり、巷で云われる5G(5generation)とは異なります。